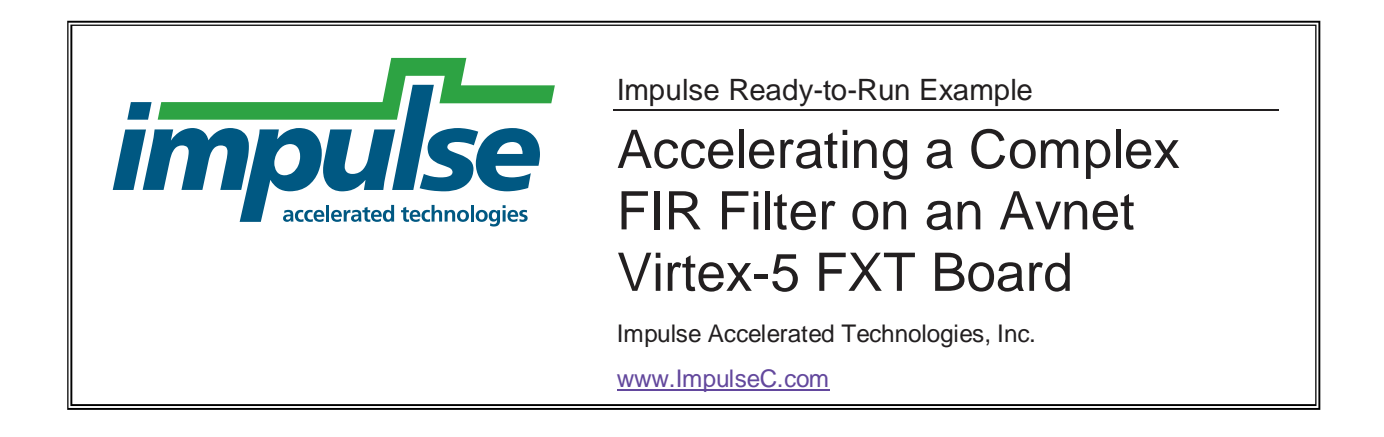

# Overview

This ready-to-run example demonstrates how to use Impulse C to create an accelerated DSP application using an Avnet Virtex-5 FXT Evaluation Kit, the Xilinx EDK tools and the embedded PowerPC440 processor. The methods used in this example can be applied to many similar embedded PowerPC applications.

This example assumes some knowledge of the Xilinx EDK tools. For a detailed description of how to use Impulse C with the Xilinx EDK tools and the PowerPC processor, please see the tutorials installed with your Impulse CoDeveloper tools.

See also the following Xilinx application note:

http://www.xilinx.com/support/documentation/application\_notes/xapp901.pdf

# **Example Notes**

Impulse C can be used to generate hardware modules that are directly connected to an embedded processor (such as the Xilinx PowerPC) or to other hardware elements that may have been described using other design tools or techniques. The Impulse C programming model emphasizes the use of data streams, signals, and shared memories for process-to-process communication. These interfaces can be used to connect Impulse C processes to a wide variety of hardware devices and processors.

For the PowerPC embedded processor, there are multiple possible ways to provide communication between a software application running on the processor, and a hardware accelerator running in the FPGA fabric. These include (among others):

- Using the PLB to create an Impulse C peripheral on a shared bus
- Using the APU interface to create a high-speed data stream
- Using shared memory

This example demonstrates a streaming application using the APU.

In this example, a software application running on the PowerPC communicates with the hardware FIR filter using Impulse C API functions/macros, which are implemented by the Impulse C compiler using the APU.

# Project Files and EDK Settings

### ZIP File Directory Structure

Avnet\_fxt\_ComplexFIR.PDF fxtPComplexFIR\_edk10\_1\_02/ fxtPComplexFIR\_edk10\_1\_02/EDK fxtPComplexFIR\_edk10\_1\_02/ReadyToRun

#### Hardware Platform

Avnet Virtex-5 FXT Evaluation Kit

#### **Software Versions**

Impulse CoDeveloper Version 3.20 Xilinx ISE Version 10.1 SP2 Xilinx EDK Version 10.1 SP2

#### Impulse C Platform Support Package

Xilinx Virtex-5 APU

### Xilinx EDK Settings

Board name: Avnet Virtex-5 FXT Processor: PowerPC Reference clock frequency: 100 MHz Processor clock frequency: 125 MHz System bus clock frequency: 125 MHz Local memory (BRAM): 32 KB IO Devices: RS232\_Uart 19200 8-N-1 LEDs\_8bit

DDR2\_SDRAM Peripherals: XPS TIMER 32 bit one timer STDIN: RS232\_uart STDOUT: RS232\_Uart Boot Memory: ilmb\_cntlr

An FCB (Fabric Co-processor Bus) is needed for connecting the Impulse APU module to the PowerPc.

A clock output with a frequency of 62,500,000 Hz is needed to be added to the clock generator for the Impulse module's co\_clk.

PowerPC ports: CPMINTERCONNECTCLK = ppc440\_0\_CPMINTERCONNECTCLK CPMINTERCONNECTCLKNTO1 = net\_gnd

#### **Downloading the Bitmap**

The *download.bit* file can be downloaded to the FPGA using iMPACT.

(This document) (Impulse C project source files) (EDK project) (download.bit and executable.elf)

## XMD Commands for Execution

dow filt/executable.elf con

### **Result Display**

Open a HyperTerminal or TeraTerm window, and set the serial port to baud rate 19200, 8-N-1. The output will be as shown below:

| 🕮 Tera Term - COM1 VT                                                                                                    |  |
|----------------------------------------------------------------------------------------------------|--|
| File Edit Setup Control Window Help                                                                                                    |  |
| C-toFPGA Tools<br>for Xilinx FPGA<br>Platforms                                                                                                    |  |
| Complex FIR Filter Acceleration demonstration on Avnet U5 FXT Evaluation<br>Board, featuring the Xilinx Virtex-5 FXT FPGA, PowerPC440 with APU, and<br>Impulse C-to-FPGA tools.<br>> Begin filtering two slots<br>************************************ |  |
| ======================================                                                                                                    |  |
| > Done filtering two slots, execution time : 82 milliseconds                                                                                                    |  |
| > Acceleration factor: 4X                                                                                                    |  |
| > Visit www.ImpulseC.com to learn more!                                                                                                    |  |